Prénom:.....

# TP SIN Etude liaison série

# Détailler tous les calculs et expliquer les réponses

#### Pré requis (l'élève doit savoir):

Savoir utiliser un ordinateur Réaliser un programme sur C++ Builder Réaliser un programme sur Arduino

#### **Programme**

#### **Objectif terminal :**

L'élève doit être capable de récupérer ou d'envoyer des informations sur une liaison série

#### <u>Matériel</u>

- Ordinateur
- logiciel simulateur de trame série
- carte Arduino méga

-leds

-boutons

-plugin Tcomport de Winsoft <u>http://www.winsoft.sk/comport.htm</u>

#### 1. Travail demandé

- a. Etude liaison série RS232
- Ouvrir le logiciel simulateur de trame liaison série

http://sti2dsinhyrome.fr/doc%20cours/liaison/serie/docserie.html

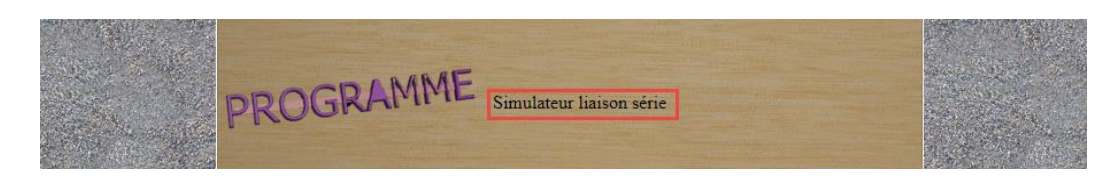

• Regarder la vidéo de fonctionnement

## http://sti2dsinhyrome.fr/tp%20sin%20ressource%20video5.html

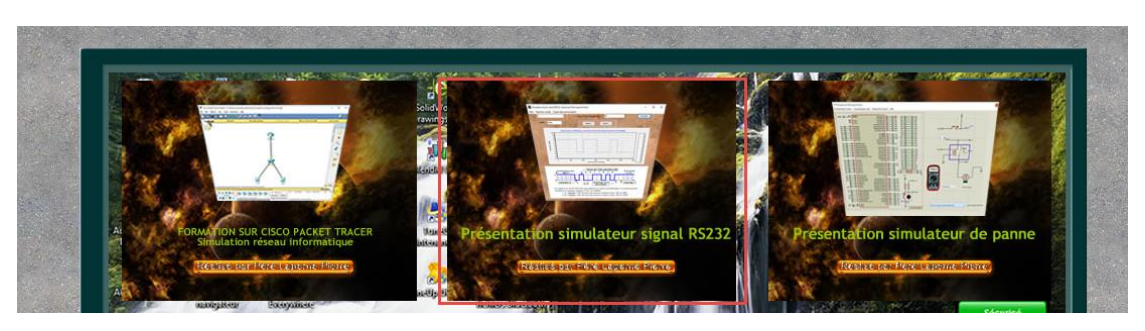

Prénom:....

#### • Choisir la lettre d et envoyer la trame

| Simulateur liaiso | n série (RS232), réalisé j | par Péré Laperne Pierre<br>se panier |        | <br>C   | ı x            |
|-------------------|----------------------------|--------------------------------------|--------|---------|----------------|
|                   |                            | Code ASCII en hexadécim              | al 64  | Envoyer | and the second |
| d<br>e<br>f       | ^                          | Zoom +                               | Zoom - | 2 mil   |                |

- Imprimer la courbe et coller là sur votre TP
- Indiquer sur la courbe le bit de Start, les 8 bits de données, le bit de parité et le bit de stop.
- Donner le bit de parité, et donner la valeur en binaire de la donnée envoyée
- Calculer la valeur en hexa et comparer là à la valeur du logiciel
- Choisir la lettre w et envoyer la trame

|                  | <ul> <li>Image: A second second s</li></ul> | Code ASCII en hexadécimal 77                                    | Envoyer    |
|------------------|----------------------------------------------------------------------------------------------------|-----------------------------------------------------------------|------------|
| p<br>q<br>r<br>s |                                                                                                    | Zoom + Zoom -                                                   | C. C. King |
| t                | Lisison (19                                                                                                    | 2000 bns), premier bit ; bit de start (déclenchement: front mon | tant)      |

- Imprimer la courbe et coller là sur votre TP
- Indiquer sur la courbe le bit de Start, les 8 bits de données, le bit de parité et le bit de stop.
- Donner le bit de parité, et donner la valeur en binaire de la donnée envoyée
- Calculer la valeur en hexa et comparer là à la valeur du logiciel
- D'après les deux trames relevées, expliquer le fonctionnement du bit de parité.
  - b. Programmation liaison série
- Brancher la carte Arduino et indiquer les caractéristiques du port COM (numéro du port, vitesse de transmission (baud), parité etc..)

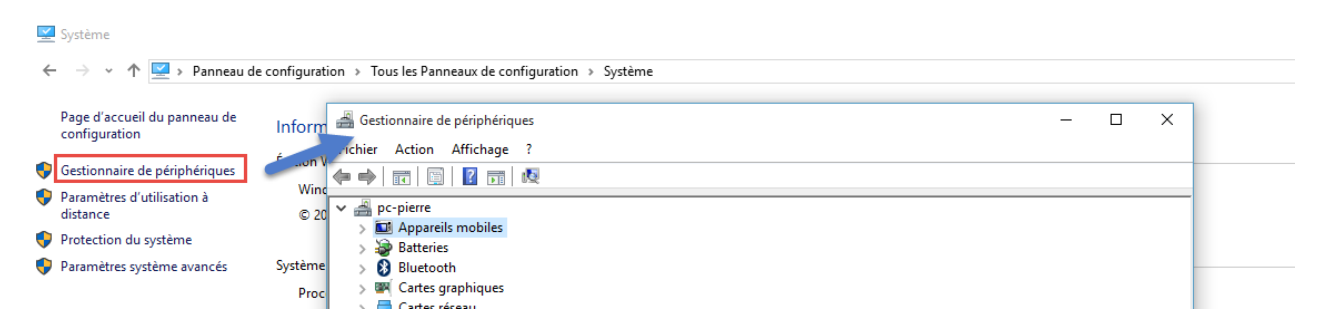

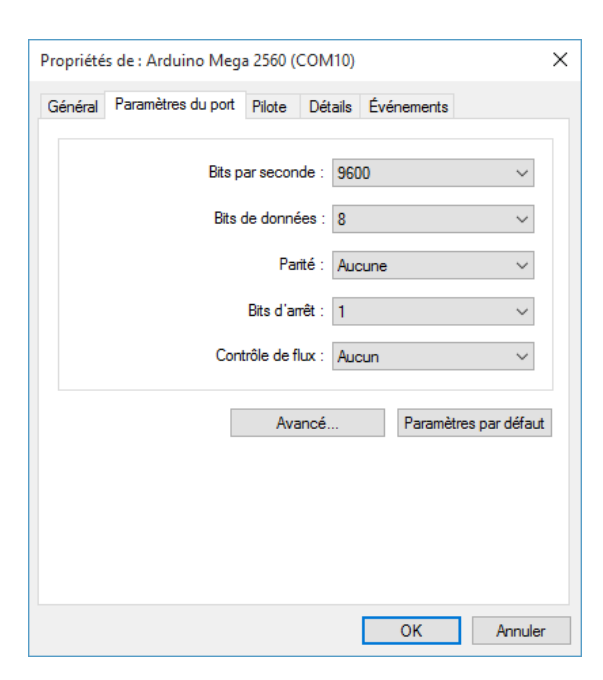

- Créer un nouveau projet VCL C++ Builder
- Enregistrer la librairie Comportp.lib dans votre projet

|                                                                             | Constr <u>u</u> ire                                                                                                    |                                                                                                    |                                                                                                    |
|-----------------------------------------------------------------------------|----------------------------------------------------------------------------------------------------|----------------------------------------------------------------------------------------------------|----------------------------------------------------------------------------------------------------|
|                                                                             | A partir d'ici                                                                                                    |                                                                                                    |                                                                                                    |
|                                                                             |                                                                                                    |                                                                                                    |                                                                                                    |
|                                                                             | Exécuter sans dé <u>b</u> ogage                                                                                                    |                                                                                                    |                                                                                                    |
|                                                                             | TDump .\ <u>W</u> in32\Debug\p                                                                                                    | projetliaisonsérie.exe                                                                                                    |                                                                                                    |
|                                                                             | Con <u>s</u> truire plus tôt                                                                                                    | Ctrl+Haut                                                                                                    |                                                                                                    |
|                                                                             | Cons <u>t</u> ruire plus tard                                                                                                    | Ctrl+Bas                                                                                                    |                                                                                                    |
|                                                                             | Afficher dans l'explorated                                                                                                    | ur                                                                                                    |                                                                                                    |
|                                                                             | Ajouter                                                                                                    |                                                                                                    |                                                                                                    |
|                                                                             | Ajouter nou <u>v</u> eau                                                                                                    | >                                                                                                    |                                                                                                    |
|                                                                             |                                                                                                    |                                                                                                    |                                                                                                    |
|                                                                             |                                                                                                    |                                                                                                    |                                                                                                    |
| outer au projet<br>→ ✓ ↑ → Ce<br>iniser ▼ Nouveau                           | PC > OS (C:) > Program Files (xi<br>dossier                                                                                                    | 86) > Winsoft > ComPort > D                                                                                                    | elphi10 >                                                                                                    |
| outer au projet<br>→                                                        | PC > OS (C:) > Program Files (xi<br>dossier<br>Nom                                                                                                    | 86) > Winsoft > ComPort > D<br>Modifié le                                                                                                    | elphi10 ><br>Type                                                                                                    |
| outer au projet<br>→ ~ ↑ • > Ce<br>iniser ▼ Nouveau<br>Accès rapide         | PC > OS (C:) > Program Files (xi<br>dossier<br>Nom<br>ComPortE.hpp                                                                                                    | 86) > Winsoft > ComPort > D<br>Modifié le<br>22/12/2015 04:59                                                                                                    | elphi10 ><br>Type<br>9 Fichier er                                                                                                    |
| outer au projet<br>→ ~ ↑  → Ce<br>niser - Nouveau<br>Accès rapide<br>Bureau | PC > OS (C:) > Program Files (x)<br>dossier<br>Nom<br>ComPortE.hpp<br>ComPortP.bpi                                                                                                    | 86) > Winsoft > ComPort > D<br>Modifié le<br>22/12/2015 04:50<br>22/12/2015 04:50                                                                                                    | elphi10 ><br>Type<br>9 Fichier ei<br>9 Fichier B                                                                                                    |
| outer au projet<br>→                                                        | PC > OS (C:) > Program Files (x)<br>dossier<br>Nom<br>ComPortE.hpp<br>ComPortP.bpi<br>comportp.bpl                                                                                                    | 86) > Winsoft > ComPort > D<br>Modifié le<br>22/12/2015 04:50<br>22/12/2015 04:50<br>22/12/2015 04:50                                                                                                    | elphi10 ><br>Type<br>9 Fichier er<br>9 Fichier B<br>9 Fichier B                                                                                           |
| outer au projet<br>→                                                        | PC > OS (C:) > Program Files (xi<br>dossier<br>Nom<br>ComPortE.hpp<br>ComPortP.bpi<br>Comportp.bpl<br>ComportP.dcp                                                                                                    | 86) > Winsoft > ComPort > D<br>Modifié le<br>22/12/2015 04:59<br>22/12/2015 04:59<br>22/12/2015 04:59<br>22/12/2015 04:59                                                                                                   | elphi10 ><br>Type<br>9 Fichier er<br>9 Fichier B<br>9 Fichier B<br>9 Fichier D                                                                            |
| outer au projet<br>→                                                        | PC > OS (C:) > Program Files (x)<br>dossier<br>Nom<br>ComPortE.hpp<br>ComPortP.bpi<br>ComPortP.bpl<br>ComPortP.dcp<br>ComPortP.dcp<br>Comportp.dpk                                                                                                    | 86) > Winsoft > ComPort > D<br>Modifié le<br>22/12/2015 04:59<br>22/12/2015 04:59<br>22/12/2015 04:59<br>30/01/2016 11:22                                                                                                   | elphi10 ><br>Type<br>9 Fichier er<br>9 Fichier B<br>9 Fichier D<br>9 Fichier D<br>1 Package                                                               |
| outer au projet<br>→                                                        | PC > OS (C:) > Program Files (x)<br>dossier<br>Nom<br>ComPortE.hpp<br>ComPortP.bpi<br>ComPortP.bpi<br>ComPortP.dcp<br>ComPortP.dcp<br>Comportp.dpk<br>Comportp.dpk<br>Comportp.dproj                                                                             | 86) > Winsoft > ComPort > D<br>Modifié le<br>22/12/2015 04:59<br>22/12/2015 04:59<br>22/12/2015 04:59<br>30/01/2016 11:21<br>30/01/2016 11:21                                                                               | elphi10 ><br>Type<br>9 Fichier er<br>9 Fichier B<br>9 Fichier B<br>9 Fichier D<br>1 Package<br>1 Fichier p                                                |
| outer au projet<br>→                                                        | PC > OS (C:) > Program Files (x)<br>dossier<br>Nom<br>ComPortE.hpp<br>ComPortP.bpi<br>ComPortP.bpi<br>Comportp.dpl<br>ComportP.dcp<br>ComportP.dcp<br>Comportp.dpk<br>Comportp.dproj<br>Comportp.dproj                                                           | 86) > Winsoft > ComPort > D<br>Modifié le<br>22/12/2015 04:59<br>22/12/2015 04:59<br>22/12/2015 04:59<br>22/12/2015 04:59<br>30/01/2016 11:21<br>30/01/2016 11:21<br>30/01/2016 11:21                                       | elphi10 ><br>Type<br>9 Fichier ei<br>9 Fichier B<br>9 Fichier D<br>1 Package<br>1 Fichier L                                                               |
| Duter au projet<br>→                                                        | PC > OS (C:) > Program Files (x)<br>dossier<br>Nom<br>ComPortE.hpp<br>ComPortP.bpi<br>ComportP.bpl<br>ComportP.dcp<br>ComportP.dcp<br>ComportP.dpk<br>Comportp.dpk<br>Comportp.dproj<br>Comportp.dproj<br>Comportp.dproj<br>Comportp.dproj.local<br>Comportp.hpp | 86) > Winsoft > ComPort > D<br>Modifié le<br>22/12/2015 04:50<br>22/12/2015 04:50<br>22/12/2015 04:50<br>22/12/2015 04:50<br>22/12/2015 04:50<br>30/01/2016 11:21<br>30/01/2016 11:21<br>22/12/2015 04:50                   | elphi10 ><br>Type<br>9 Fichier ei<br>9 Fichier B<br>9 Fichier B<br>9 Fichier D<br>1 Package<br>1 Fichier p<br>1 Fichier L<br>9 Fichier ei                 |
| outer au projet<br>→                                                        | PC > OS (C:) > Program Files (x)<br>dossier<br>Nom<br>ComPortE.hpp<br>ComPortP.bpi<br>Comportp.bpl<br>ComportP.dcp<br>ComportP.dcp<br>Comportp.dproj<br>Comportp.dproj<br>Comportp.dproj<br>Comportp.hpp<br>Comportp.hpp                                         | 86) > Winsoft > ComPort > D<br>Modifié le<br>22/12/2015 04:59<br>22/12/2015 04:59<br>22/12/2015 04:59<br>22/12/2015 04:59<br>22/12/2015 04:59<br>30/01/2016 11:2<br>30/01/2016 11:2<br>22/12/2015 04:59<br>22/12/2015 04:59 | elphi10 ><br>Type<br>9 Fichier ei<br>9 Fichier B<br>9 Fichier B<br>9 Fichier D<br>1 Package<br>1 Fichier L<br>9 Fichier ei<br>9 Fichier ei<br>9 Fichier L |

Prénom:.....

#### • Après avoir réouvert le programme, vous devez obtenir ce document

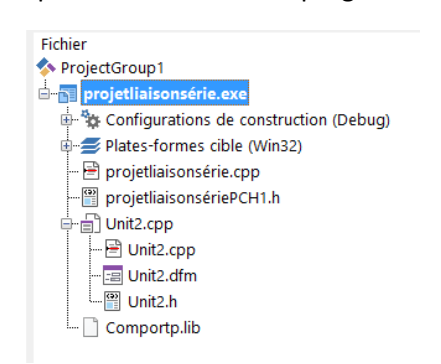

• Réaliser la page suivante

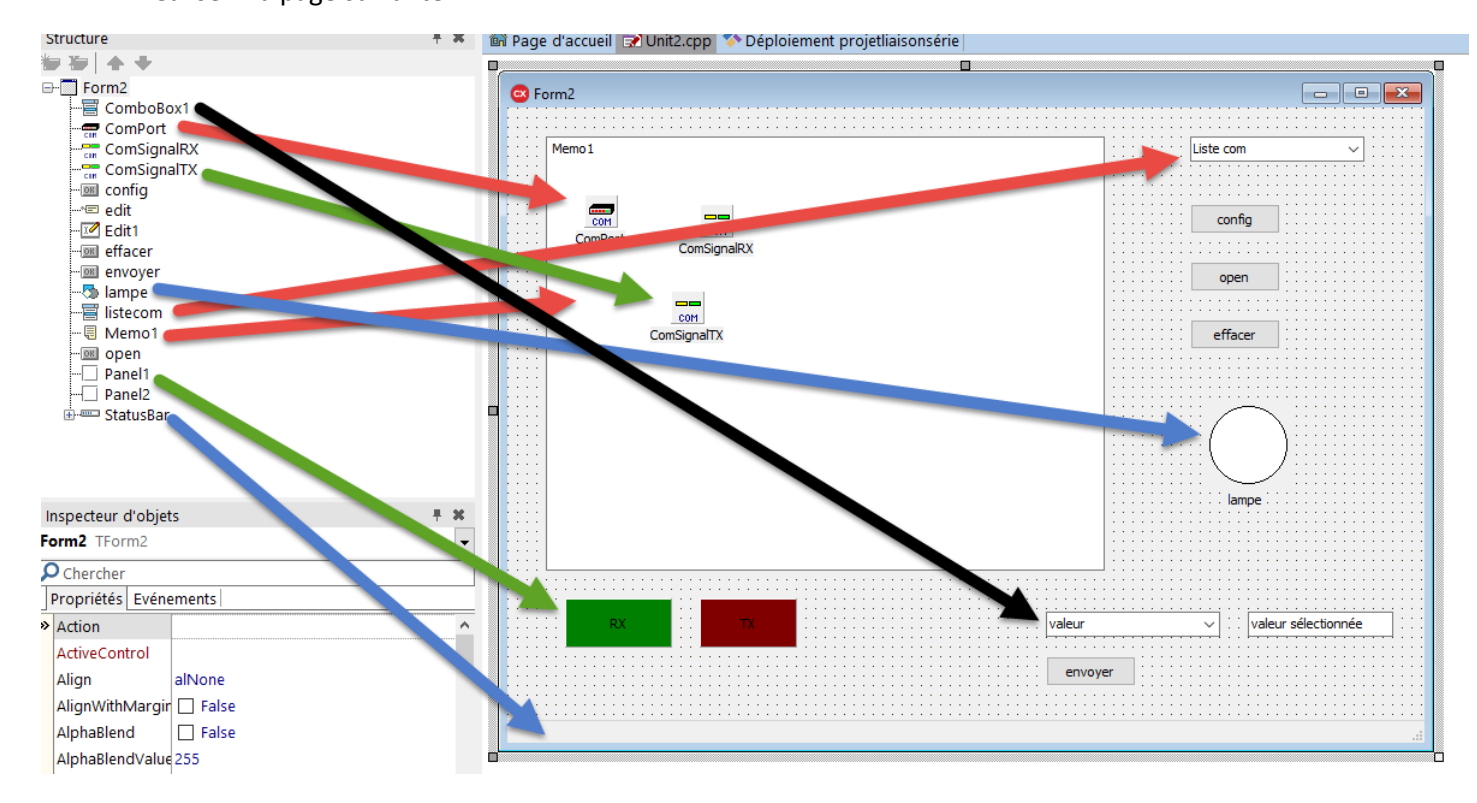

| <u>Broche</u> | <u>E/S</u> | <u>Désignation</u>        | <b>Description</b>      |
|---------------|------------|---------------------------|-------------------------|
| 1             | Entrée     | DCD (Data Carrier Detect) | Détection de porteuse.  |
| 2             | Entrée     | RXD ou RD (Receive Data)  | Réception de données.   |
| 3             | Sortie     | TXD ou TD (Request Data)  | Emission de données.    |
| 4             | Sortie     | DTR (Data Terminal Ready) | Terminal prêt.          |
| 5             | -          | GND (Ground)              | Masse.                  |
| 6             | Entrée     | DSR (Data Set Ready)      | Emmission prête.        |
| 7             | Sortie     | RTS (Request To Send)     | Demande d'emmission.    |
| 8             | Entrée     | CTS (Clear To Send)       | Prêt à emettre.         |
| 9             | Entrée     | RI (Ring Indicator)       | Indicateur de sonnerie. |

Configurer la lampe suivant les paramètres ci-dessous

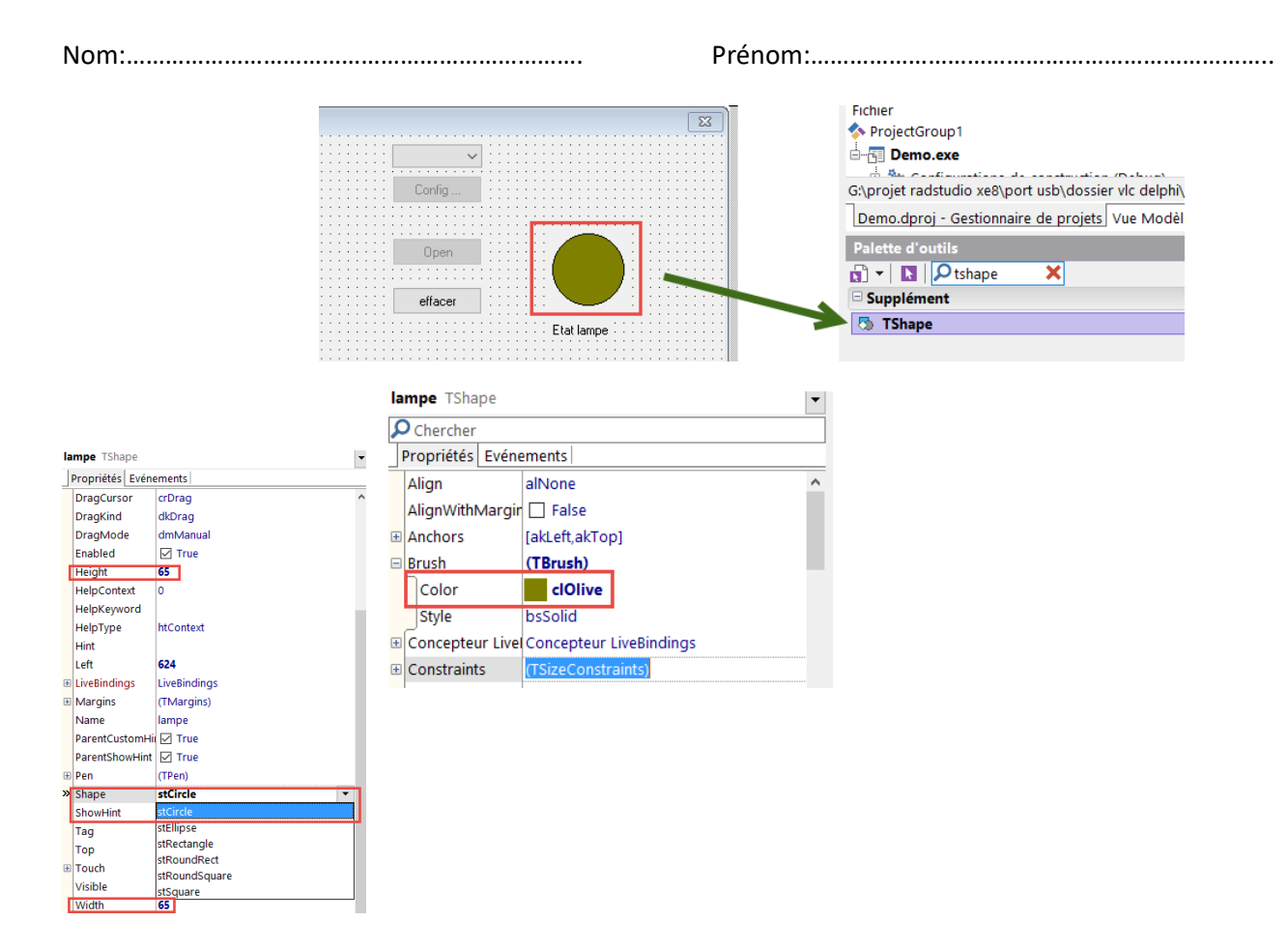

• Paramétrer les « panels » suivant :

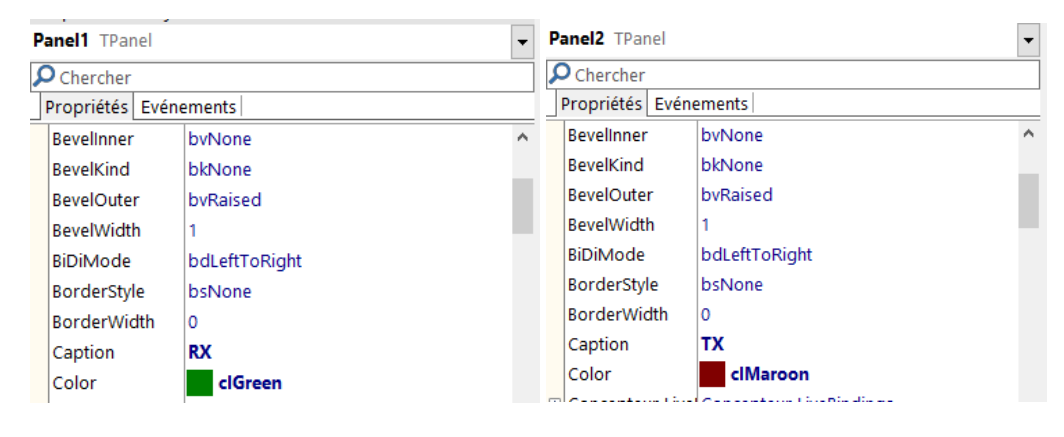

• Paramétrer les « comsignal » suivant :

| C | omSignalRX   | TComSignal       | •                                | C                     | omSignalTX TCo   | omSignal 👻                                |  |
|---|--------------|------------------|----------------------------------|-----------------------|------------------|-------------------------------------------|--|
| 8 | Chercher     |                  |                                  | Chercher Chercher     |                  |                                           |  |
| Τ | Propriétés E | vénements        |                                  | Propriétés Evénements |                  |                                           |  |
| » | About        | 2015 Winso       | oft XE, http://www.winsoftxe.com | »                     | About            | 2015 Winsoft XE, http://www.winsoftxe.com |  |
|   | ColorOff     | clGreen          |                                  |                       | ColorOff         | clMaroon                                  |  |
|   | ColorOn      | clLime           |                                  |                       | ColorOn          | clRed                                     |  |
| + | ComPort      | ComPort          | •                                | ÷                     | ComPort          | ComPort                                   |  |
| ÷ | Concepteur   | Livel Concepteur | LiveBindings                     | ÷                     | Concepteur Livel | Concepteur LiveBindings                   |  |
| ÷ | Control      | Panel1           |                                  | ÷                     | Control          | Panel2                                    |  |
|   | Delay        | 100              |                                  |                       | Delay            | 100                                       |  |
|   | Name         | ComSignal        | RX .                             |                       | Name             | ComSignalTX                               |  |
|   | Signal       | siRxChar         |                                  |                       | Signal           | siTxChar                                  |  |
|   | SignalValue  | False            |                                  |                       | SignalValue      | False                                     |  |
|   | Тад          | 0                |                                  |                       | Tag              | 0                                         |  |

Prénom:.....

Paramétrer la Statusbar pour rajouter deux statuspanel •

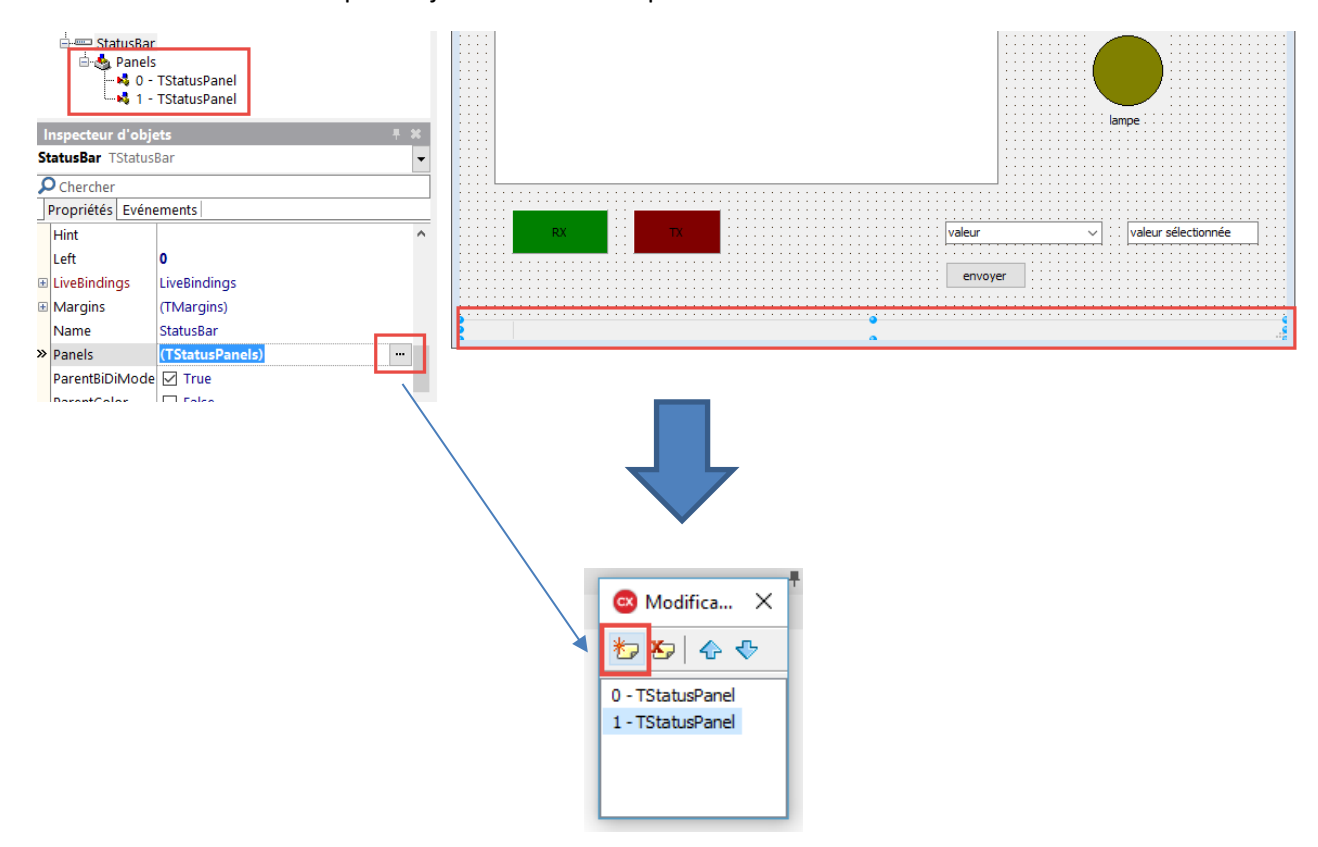

Rajouter dans le combobox les deux valeurs 0 et 1

|    |                | ini_ Panel2<br>⊕.≔ StatusBa | r          | (   | Bditeur de liste de | e chaînes                |          | ×    |            |
|----|----------------|-----------------------------|------------|-----|---------------------|--------------------------|----------|------|------------|
|    |                |                             |            |     | 2 lignes            |                          |          | _    |            |
|    |                | Inspecteur d'obje           | ets        |     | 1                   |                          |          |      | iamp       |
|    |                | ComboBox1 TCo               | mboBox     |     |                     |                          |          |      |            |
|    |                | Chercher                    |            |     |                     |                          |          |      |            |
|    |                | Propriétés Evén             | ements     |     |                     |                          |          |      |            |
|    |                | HelpContext                 | 0          |     |                     |                          |          |      | valeur 🗸 🔤 |
|    |                | HelpKeyword                 |            |     |                     |                          |          |      | envover    |
|    |                | HelpType                    | htContext  |     |                     |                          |          | ~    |            |
|    |                | Hint                        | imDentCare |     | <                   |                          |          | >    |            |
|    |                | ImeNode                     | Impontcare |     | Editeur de code     | OK                       | Annuler  | Aide |            |
|    |                | ItemHeight                  | 13         |     | Editedi de codemi   | Unt                      | 7 tiller | 7100 |            |
|    |                | itemindex                   | -1         |     |                     |                          |          |      |            |
|    |                | » Items                     | (TStrings) |     |                     |                          |          |      |            |
|    |                | Left                        | 448        |     |                     |                          |          |      |            |
|    |                |                             |            |     |                     |                          |          |      |            |
|    |                | 0 TStatusDanal              |            |     | ÷ • •               |                          |          |      |            |
|    |                | 1 - TStatusPanel            |            |     | 🖃 🥶 Pa              | neis<br>0 - TStatusPanel |          |      |            |
|    |                |                             |            |     |                     | 1 - TStatusPanel         |          |      |            |
| I  | Inspecteur d'o | objets                      |            | Ŧ X |                     |                          |          |      |            |
| S  | tatusBar.Pan   | els[0] TStatusPanel         |            | -   | Inspecteur d'o      | objets                   |          | Ŧ    | ×          |
| \$ | Chercher       |                             |            |     | StatusBar.Pan       | els[1] TStatusPanel      |          |      | •          |
|    | Propriétés E   | vénements                   |            |     | 🔎 Chercher          |                          |          |      |            |
|    | Alignment      | taLeftJustify               |            |     | Propriétés E        | vénements                |          |      |            |
|    | Bevel          | pbLowered                   |            |     | Alignment           | taLeftJustify            |          |      |            |
|    | BiDiMode       | bdLeftToRight               |            |     | Bevel               | pbLowered                |          |      |            |
|    | ParentBiDiM    | I 🗹 True                    |            |     | BiDiMode            | bdLeftToRight            |          |      |            |
|    | Style          | psText                      |            |     | ParentBiDiM         | ✓ True                   |          |      |            |
|    | Text           |                             |            |     | Style               | psText                   |          |      |            |
| >  | Width          | 300                         |            |     | Text                | F                        |          |      |            |
| 1  |                |                             |            |     | Width               | 150                      |          |      |            |

Prénom:.....

 Dans le programme, rajouter les lignes suivantes pour que la lampe à l'ouverture du programme soit de couleur olive et qu'on puisse récupérer la liste des ports com. De plus on ne doit pas pouvoir actionner les boutons si aucun port com est sélectionné.

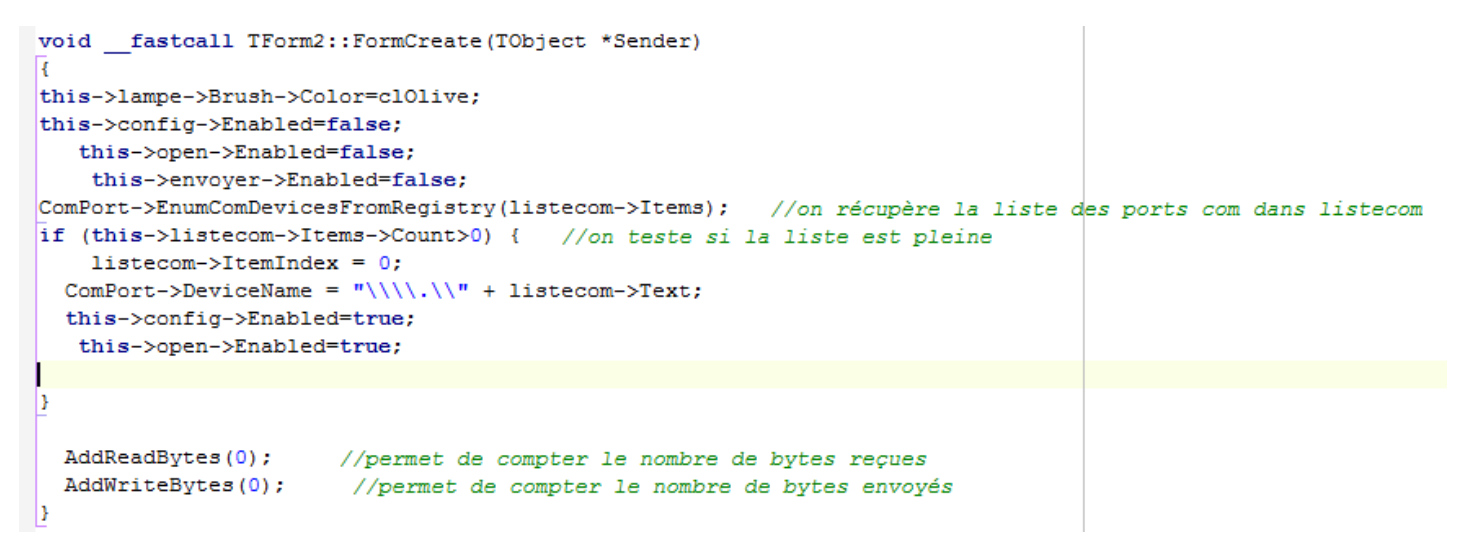

#### La propriété "Enabled" permet d'activer ou désactiver un élément

- On va créer deux fonctions pour contrôler l'arrivé ou l'envoi de données o Rajouter les éléments suivants dans « private »
- private: // Déclarations utilisateur int FReadCount; int FWriteCount; void AddReadBytes(int ReadCount); void AddWriteBytes(int WriteCount); void UpdateComInfo();
  - o Rajouter les deux fonctions

#### La propriété "Enabled" permet d'activer ou désactiver un élément

 Brancher la carte Arduino, compiler le programme et contrôler que son numéro de port apparaisse dans la liste

| ComPort demo |                            | $\times$ |
|--------------|----------------------------|----------|
|              | COM10 V<br>COM10<br>Config |          |

• Fermer le programme, débranchez la carte. Ouvrir le programme, les boutons ne doivent plus être accessibles.

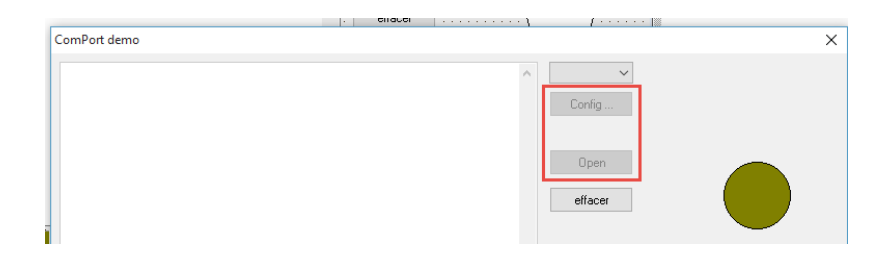

• Rajouter la fonction suivante pour sélectionner le port COM :

| Structure                                                                                 | + × | 📾 Page d'accueil 💽 Unit2.cpp                                       |                     |
|-------------------------------------------------------------------------------------------|-----|--------------------------------------------------------------------|---------------------|
| Form2     ComboBox1     Combot     Combot     ComsignalRX     ConsignalRX     ConsignalTX |     | Programme réalisé par Péré laperne Pierre (Lycée l'Hyrome)  Memo 1 | u u u               |
| -ise config<br>ise edit<br>-ise Edit1<br>-ise effacer<br>-ise envoyer                     |     | ComPort ComSignaBX                                                 | config              |
| S lampe<br>S listecom<br>S Memo1<br>S open                                                |     | _com<br>ComSignaTX                                                 | effacer             |
| Haneli<br>Hanel2<br>⊕ ==== StatusBar                                                      |     |                                                                    |                     |
| nspecteur d'objets                                                                        | + x |                                                                    | lampe               |
| stecom TComboBox                                                                          | -   |                                                                    |                     |
| Chercher<br>Propriétés Evénements                                                         |     |                                                                    |                     |
| CustomHint<br>LiveBindings                                                                | ^   | RX Valeur                                                          | valeur sélectionnée |
| OnChange listecomChange                                                                   | -   | envoyer                                                            |                     |

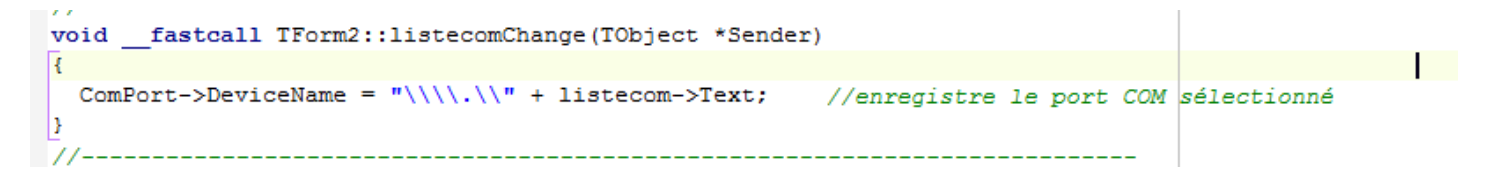

• Rajouter la fonction suivante pour modifier les paramètres du port com sélectionné :

| Structure # 34                                                       | 📾 Page d'accueil 🔳 Unit2.cpp                               |
|----------------------------------------------------------------------|------------------------------------------------------------|
| ₩ E + +                                                              |                                                            |
| E-T Form2                                                            | Programme réalisé par Péré laperne Pierre (Lycée l'Hyrome) |
|                                                                      | Memol                                                      |
| - © Memo1<br>- IIII open<br>- Panel1<br>- Panel2<br>is-sui StatusBar |                                                            |
| Inspecteur d'objets # #                                              |                                                            |
| config TButton -                                                     |                                                            |
| Chercher                                                             |                                                            |
| Propriétés Evénements                                                |                                                            |
| Action<br>CustomHint<br>DropDownMenu                                 | anoye                                                      |
| Images                                                               |                                                            |
| LiveBindings     LiveBindings                                        |                                                            |
| » OnClick configClick   OnContextPoput                               |                                                            |

• Brancher la carte Arduino et tester

|        | Propriétés de : COM10    | ? ×        |                     |
|--------|--------------------------|------------|---------------------|
| Memo 1 | Paramètres du port       |            | COM10 V             |
|        | Bits par seconde : 9600  | ~          | config              |
|        | Bits de données : 8      | ~          | open                |
|        | Parité : Aucun           | ~          | effacer             |
|        | Bits d'arrêt : 1         | ~          |                     |
|        | Contrôle de flux : Aucun | ~          |                     |
|        | Paramètres               | par défaut | lampe               |
|        | OK Annuler               | Appliquer  |                     |
| RX     | TX                       | leur       | valeur sélectionnée |
|        |                          | envoyer    |                     |

• Modifier le programme de telle manière lorsqu'on sélectionne un chiffre il apparaisse dans l'Edit1 d'à côté.

| void | fastcall | TForm2::ComboBox1Change(TObject *Sender) |
|------|----------|------------------------------------------|
| {    |          |                                          |
|      |          | =this->ComboBox1->Text;                  |
| }    |          |                                          |
| //   |          |                                          |
|      |          |                                          |

Remarque : on agira dans l'évènement « OnChange »

 On veut modifier le programme à fin que le bouton « envoyer » soit activé lorsqu'on appuie sur le bouton « Open » et se désactive lorsqu'on appuie sur « Close ». Open et Close permettent d'activer ou pas le port.
 Oréer les deux fonctions suivantes

| Form2     Combat     Combat     Combrot     Comfign     Tri Comsign     Tri Consign     Tri Consign     Tri Consign     Tri Consign     Consign     Cons     Cons     Consign     Cons     Consign     Consign     Consig | xt<br>alRX<br>alTX |            | Programme ref |
|----------------------------------------------------------------------------------------------------|--------------------|------------|---------------|
| Inspecteur d'obje                                                                                                    | ts                 | <b>∓ ×</b> |               |
| ComPort TComPo                                                                                                    | ort                | -          |               |
| Chercher<br>Propriétés Evén                                                                                                    | ements             |            |               |
| AfterClose                                                                                                    | ComPortAfterClose  | <b>~</b> ^ | RX            |
| AfterOpen                                                                                                    | ComPortAfterOpen   |            |               |
| AfterRead                                                                                                    |                    |            | •••••         |

| Nom:                        | Prénom:                                            |
|-----------------------------|----------------------------------------------------|
|                             |                                                    |
| 0                           | Modifier le programme                              |
| voidfastcall                | [Form2::ComPortAfterClose(TCustomComPort *ComPort) |
| UpdateComInfo()             |                                                    |
| }                           |                                                    |
| //                          |                                                    |
| <pre>voidfastcall : {</pre> | [Form2::ComPortAfterOpen(TCustomComPort *ComPort)  |
| UpdateComInfo(              |                                                    |
| }                           |                                                    |
| //                          |                                                    |

#### • Créer la fonction suivante

| Structure 👎 🗱         | Page d'accueil                                               |
|-----------------------|--------------------------------------------------------------|
| 巻 ↓ ♠ ♥               |                                                              |
| E Form2               | 😨 Programme réalisé par Péré laperne Pierre (Lycée l'Hyrome) |
| ComboBox1             |                                                              |
| ComPort               |                                                              |
| ComSignalRX           | Liste com V                                                  |
| ComSignalTX           |                                                              |
| 💷 config              |                                                              |
| *= edit               |                                                              |
| 🗹 Edit1               | ComPart COM                                                  |
| - 💷 effacer           | ComSignalRX                                                  |
| - 🔤 envoyer           |                                                              |
|                       |                                                              |
|                       |                                                              |
| - Momol               |                                                              |
|                       | Consignant                                                   |
| open open             |                                                              |
| Paneli                |                                                              |
| Panel2                |                                                              |
| 🕀 🛲 StatusBar         |                                                              |
|                       |                                                              |
|                       |                                                              |
|                       |                                                              |
|                       |                                                              |
| Inspecteur d'objets   |                                                              |
|                       |                                                              |
| open IButton          |                                                              |
| Propriétés Evénements |                                                              |
|                       |                                                              |
| 🔎 Chercher            |                                                              |
| > Action              | RX : TX valeur valeur valeur i valeur sélectionnée           |
| CustomHint            |                                                              |
|                       | envover                                                      |
| DropDownMenu          |                                                              |
| Images                |                                                              |
| I LiveBindings        |                                                              |
| a all a set a         |                                                              |
| OnClick openClick     |                                                              |
| OnContextPopu         |                                                              |

• Modifier le programme

| <pre>voidfastcall TForm2::openClick(TObject *Sender)</pre> |                               |
|------------------------------------------------------------|-------------------------------|
| {                                                          |                               |
| ComPort->Active = !ComPort->Active; //active et désa       | ctive le port com sélectionné |
| }                                                          |                               |
|                                                            |                               |

```
Prénom:.....
```

```
void TForm2::UpdateComInfo()
{
    if (Visible)
    {
        if (ComPort->Active)
            this->open->Caption = "Close";
        else
            this->open->Caption = "Open";
        Memo1->Enabled = ComPort->Active;
        if (ComPort->Active)
            Memo1->SetFocus();
        listecom->Enabled = !ComPort->Active;
    }
}
```

#### Réaliser le montage suivant sur Proteus

Nom:.....

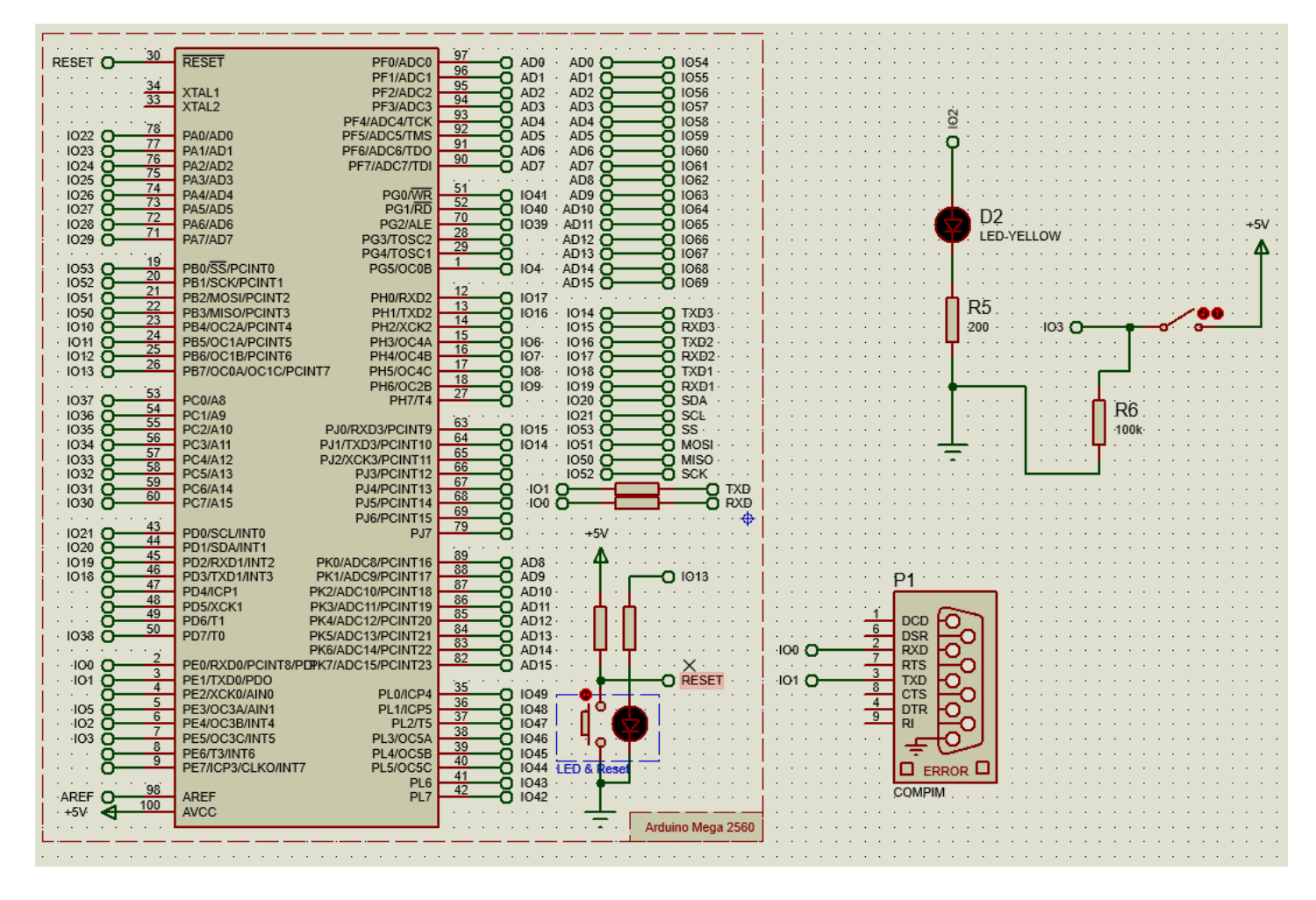

• Lancer le logiciel Virtual Serial Port Emulator

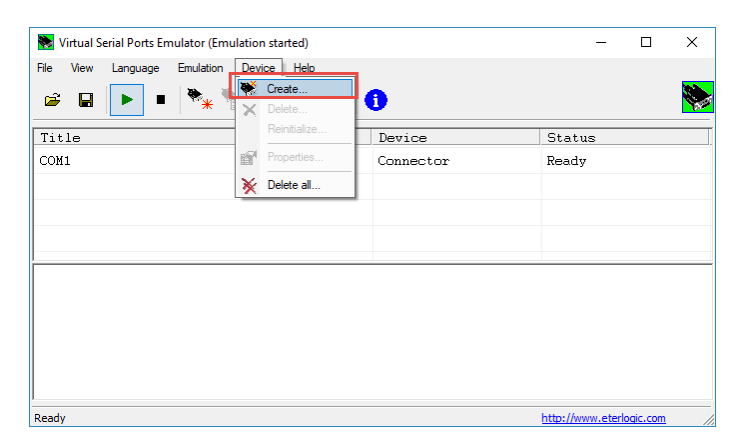

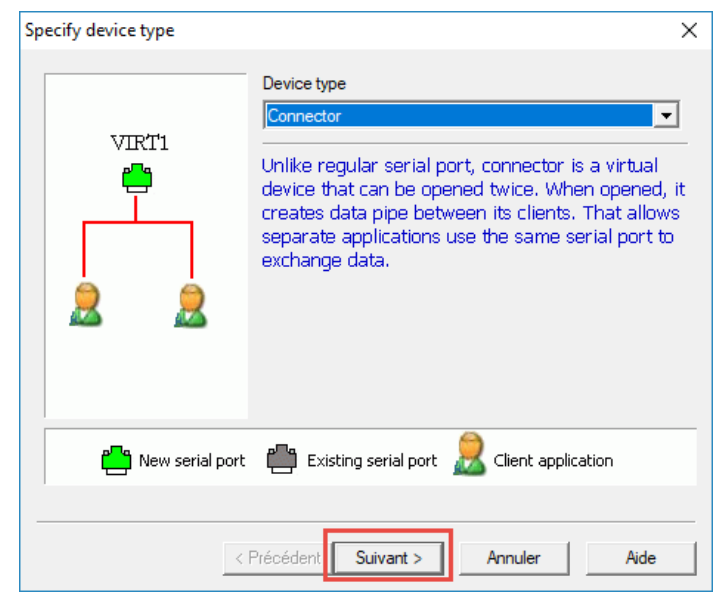

#### Sélectionner un port

| Specify device characteristics                                                                                                    | 5                  |         | ×    |
|----------------------------------------------------------------------------------------------------|--------------------|---------|------|
| Virtual serial port<br>COM1<br>COM2<br>COM3<br>COM4<br>COM4<br>COM5<br>COM6<br>COM7<br>COM6<br>COM7<br>COM8<br>COM9<br>COM10<br>COM10<br>COM11<br>COM12<br>COM13 | ▼                  |         |      |
| <                                                                                                    | Précédent Terminer | Annuler | Aide |

#### Sur Proteus, choisir le Port correspondant :

| ····                                           |                            |                            |                 |                   |
|------------------------------------------------|----------------------------|----------------------------|-----------------|-------------------|
| LED-YEL                                        | # Editer composant         |                            |                 | ? X               |
|                                                |                            |                            |                 |                   |
|                                                | <u>R</u> éférence:         | P1                         | Caché: 🗌        | ок :              |
|                                                | Valeur:                    | COMPIM                     | Caché:          | Aide              |
| 200 · · ·                                      | Elément:                   | vouveau                    |                 |                   |
| · · · · · · · · · · · · · · · <b>·</b> · · · · |                            |                            |                 | Annuler           |
| · · · · · · · · · · · · · · · · · · ·          | VSM Model:                 | COMPIM.DLL                 | Hide All $\sim$ |                   |
|                                                | Physical port:             | COM1 ~                     | Hide All $\sim$ |                   |
|                                                | Physical Baud Rate:        | (Default)<br>COM1          | Hide All $\sim$ |                   |
|                                                | Physical Data Bits:        | COM2                       | Hide All 🗸 🗸    |                   |
|                                                | Physical Parity:           | COM3<br>COM4               | Hide All 🗸 🗸    |                   |
|                                                | Virtual Baud Rate:         | 9600 ~                     | Hide All 🗸 🗸    |                   |
|                                                | Virtual Data P             | 8 ~                        | Hide All 🗸      |                   |
| · · · · · · · · · · · · · · · · · · ·          | Marity:                    | NONE ~                     | Hide All 🗸      |                   |
| P1                                             | Advanced Properties:       |                            |                 |                   |
|                                                | Physical Stop Bits         | 1 ~                        | Hide All 🗸      | · · · ·           |
|                                                |                            |                            |                 | 1                 |
|                                                | Other Properties:          |                            |                 |                   |
|                                                |                            |                            | ~               |                   |
|                                                |                            |                            |                 | 1                 |
|                                                |                            |                            |                 | · · · · · · · · · |
|                                                |                            |                            | ~               |                   |
| СОМРІМ                                         | Exclure de la simulation   | Lier module hiérarchique   |                 |                   |
|                                                | Exclure de la nomenclature | Editer propriétés en texte |                 |                   |
|                                                |                            |                            |                 | i                 |
|                                                |                            |                            |                 |                   |
|                                                |                            |                            |                 |                   |

Rentrer le programme suivant sur la carte Arduino :

int bouton=0;

int lastbouton=0;

void setup() {

// put your setup code here, to run once:

Serial.begin(9600);

pinMode(3,INPUT);

```
pinMode(2,OUTPUT);
```

```
}
```

void loop() {

// put your main code here, to run repeatedly:

bouton=digitalRead(3);

digitalWrite(2,bouton);

}

}

| Nom: |  |
|------|--|
|------|--|

Prénom:.....

#### • Tester le programme

- Que se passe t'il lorsqu'on appuie sur open après avoir sélectionner le port ?
- Que se passe t'il lorsqu'on appuie de nouveau sur le même bouton ?
- Modifier le programme à fin qu'on puisse activer, désactiver le bouton envoyer lorsqu'on appuie sur « open » et « close »
- Modifier le programme pour connaître le nombre de bytes envoyés

| ۶ | Chercher       |                     |   |
|---|----------------|---------------------|---|
|   | Propriétés Evé | nements             |   |
| » | AfterClose     | ComPortAfterClose 🔻 | 1 |
|   | AfterOpen      | ComPortAfterOpen    |   |
|   | AfterRead      |                     |   |
|   | AfterWrite     | ComPortAfterWrite   |   |
|   | BeforeClose    |                     |   |

| <pre>voidfastcall TForm2::ComPortAfterWrite(TObject *Sender, Pointer Buffer</pre> | , int Length, |
|-----------------------------------------------------------------------------------|---------------|
| bool WaitOnCompletion)                                                            |               |
|                                                                                   |               |
| AddwriteBytes(Length);                                                            |               |
| //                                                                                |               |

 Modifier le programme afin de pouvoir transmettre la valeur sélectionnée à la carte Arduino lorsqu'on appuie sur « envoyer »

| voidfastcall TForm2::envoyervaleurClick(TObject | *Sender) |  |
|-------------------------------------------------|----------|--|
| {                                               |          |  |
| V/                                              |          |  |
| if (                                            | ') {     |  |
| ShowMess                                        |          |  |
| }                                               |          |  |
| else                                            |          |  |
| ł                                               |          |  |
| this->ComPort->WriteAnsiString(1                | ·) ;     |  |
| }                                               |          |  |
| _ }                                             |          |  |
| //                                              |          |  |

Attention : Dans le cas où aucune valeur n'est pas sélectionnée, afficher le message « Valeur non sélectionnée »

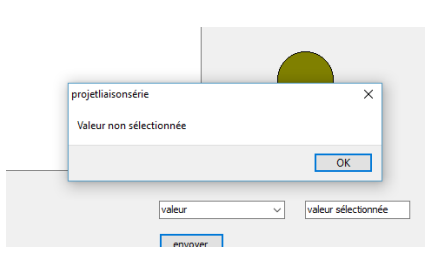

 Maintenant pour tester le programme, modifier le programme Arduino à fin d'allumer la led quand il reçoit la valeur 1 et l'éteindre quand il reçoit la valeur 0.

#### Remarque :

Pour lire la valeur reçue, on utilisera la fonction suivante

c=Serial.read(); ou c est une variable Char (ce qui permet de récupérer la valeur dans la variable c)

Serial.available() : renvoie la valeur true ou false suivant s'il détecte ou pas une valeur reçue par le port COM

• Maintenant on veut récupérer deux valeurs provenant de la carte Arduino pour allumer et éteindre la lampe

### Valeur 1, la lampe s'allume

| default username:password is [udooer:udooer]<br>udooneo login: 0101 | config |
|---------------------------------------------------------------------|--------|
|                                                                     | Close  |
|                                                                     |        |
|                                                                     |        |
|                                                                     | lampe  |

#### Valeur 0, la lampe s'éteint

| config  |
|---------|
| Close   |
| effacer |
|         |
|         |
|         |

• Modifier le programme C++ Builder pour obtenir ce résultat.

#### Programme à modifier :

|                                                                                                    | P Chercher                                                                      |
|----------------------------------------------------------------------------------------------------|---------------------------------------------------------------------------------|
|                                                                                                    | Propriétés Evénements                                                           |
|                                                                                                    | OnEvent1 ^                                                                      |
|                                                                                                    | OnEvent2                                                                        |
|                                                                                                    | OnLineError                                                                     |
|                                                                                                    | OnPrinterError                                                                  |
|                                                                                                    | OnRing                                                                          |
|                                                                                                    | OnRLSDChange                                                                    |
|                                                                                                    | OnRx80PercFull                                                                  |
|                                                                                                    | OnRxChar ComPortRxChar                                                          |
|                                                                                                    | OnRxFlag                                                                        |
|                                                                                                    | OnTxEmptv                                                                       |
|                                                                                                    |                                                                                 |
| AnsiString Text = ComPort<br>valeur=Text;<br>Memo1->SelText = Text;<br>AddReadBytes(Text.Lengt)<br>if ( [1]=='') {                                               | <pre>c-&gt;ReadAnsiString(); //lit une chaîne de caractè n()); :=clOlive;</pre> |
| <pre>AnsiString Text = ComPort<br/>valeur=Text;<br/>Memo1-&gt;SelText = Text;<br/>AddReadBytes(Text.Lengt)<br/>if ( [1]==' ') {<br/>}<br/>if ( [1]==' ') {</pre> | <pre>c-&gt;ReadAnsiString(); //lit une chaîne de caractè n()); :=clOlive;</pre> |
| AnsiString Text = ComPort<br>valeur=Text;<br>Memo1->SelText = Text;<br>AddReadBytes(Text.Lengt)<br>if ( [1]==' ') {<br>if ( [1]==' ') {                          | <pre>t-&gt;ReadAnsiString(); //lit une chaîne de caractè h()); :=clOlive;</pre> |

## Penser à définir la variable « valeur » dans le programme au format « texte »

Prénom:.....

• Maintenant pour tester le programme, réaliser le programme Arduino à fin d'allumer la lampe quand on appuie sur le bouton1 et l'éteindre lorsqu'on appuie sur le bouton2

Remarque :

Pour écrire la valeur qu'on veut envoyer, on utilisera la fonction suivante

Serial.println(" ");

• Pour terminer, modifier le programme C++Builder à fin d'effacer toutes les valeurs sur le Memo lorsqu'on appuie sur le bouton effacer

On utilisera pour cela la propriété Clear(), de Memo

Avant :

| 0<br>1<br>Close<br>effacer | $\begin{bmatrix} 1\\ 0\\ 1\\ 1 \end{bmatrix}$ | ^ | COM10 ~<br>Config |
|----------------------------|-----------------------------------------------|---|-------------------|
|                            |                                               |   | Close             |

#### Après :

| ^ ^ | COM10 Config  |
|-----|---------------|
|     | Close effacer |
|     | état lampe    |

• Vous pouvez récupérer et tester le programme C++ Builder

http://sti2dsinhyrome.fr/doc%20cours/liaison/serie/docserie.html

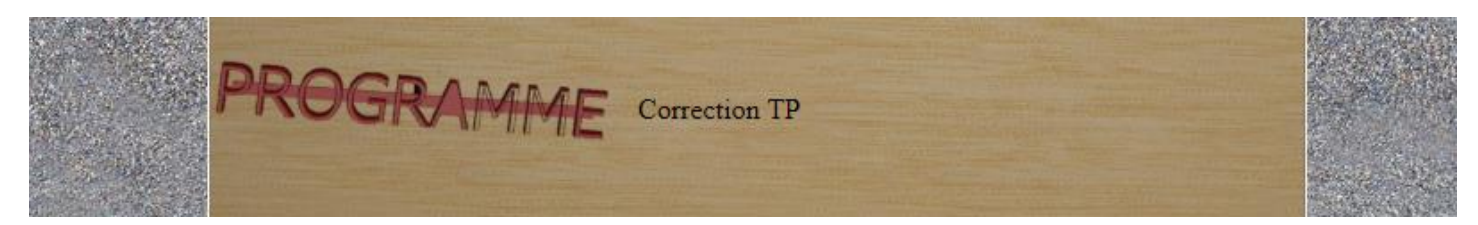